# ОБЩЕСТВО С ОГРАНИЧЕННОЙ ОТВЕСТВЕННОСТЬЮ «ДАН РОУЗ» 344006, Г. РОСТОВ-НА-ДОНУ, УЛ. ПУШКИНСКАЯ, 138, ОФИС 2. ИНН: 6164067319, ОГРН: 1026103275450

# QuaSy CIIIIP: qIntegration: Модуль приема сообщений потребителей для qOЖУР A 1.0

### Инструкция по инсталляции

Ростов-на-Дону

2024

## Инструкция по инсталляции QuaSy СППР: qIntegration: Модуль приема сообщений потребителей для qOЖУР А 1.0

#### QuaSy СППР: qIntegration: Модуль приема сообщений потребителей для qOЖУР А

**1.0** – программный модуль программного обеспечения QuaSy СППР: qOЖУP\_Satellite. В связи с чем, использование QuaSy СППР: qIntegration: Модуль приема сообщений потребителей для qOЖУP A 1.0 (далее – модуль, интеграция) невозможно без установки основного программного обеспечения - QuaSy СППР: qOЖУP\_Satellite (далее – qOЖУP\_Satellite, Приложение).

#### Пример работы программного модуля

Доступ к Приложению можно получить через web-браузер (желательно - Google Chrome, Яndex Browser). Internet explorer для получения доступа лучше не использовать. Для доступа к серверу необходимо набрать в адресной строке браузера:

https://reestr2.dunrose.ru/proj\_menu/index.php

После чего появится окно, в котором будет необходимо авторизоваться (Рисунок 1):

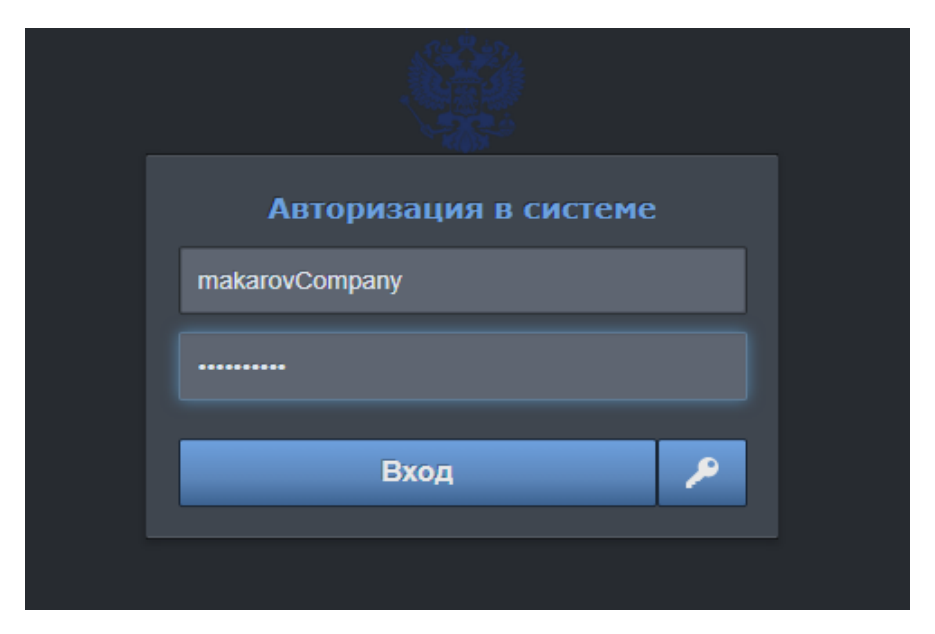

Рисунок 1 – Авторизация в Системе QuaSy СППР

Затем ввести учетные данные:

Логин – makarovCompany

**Пароль** – !Q2w3e4r5t

и нажать кнопку «Вход».

2

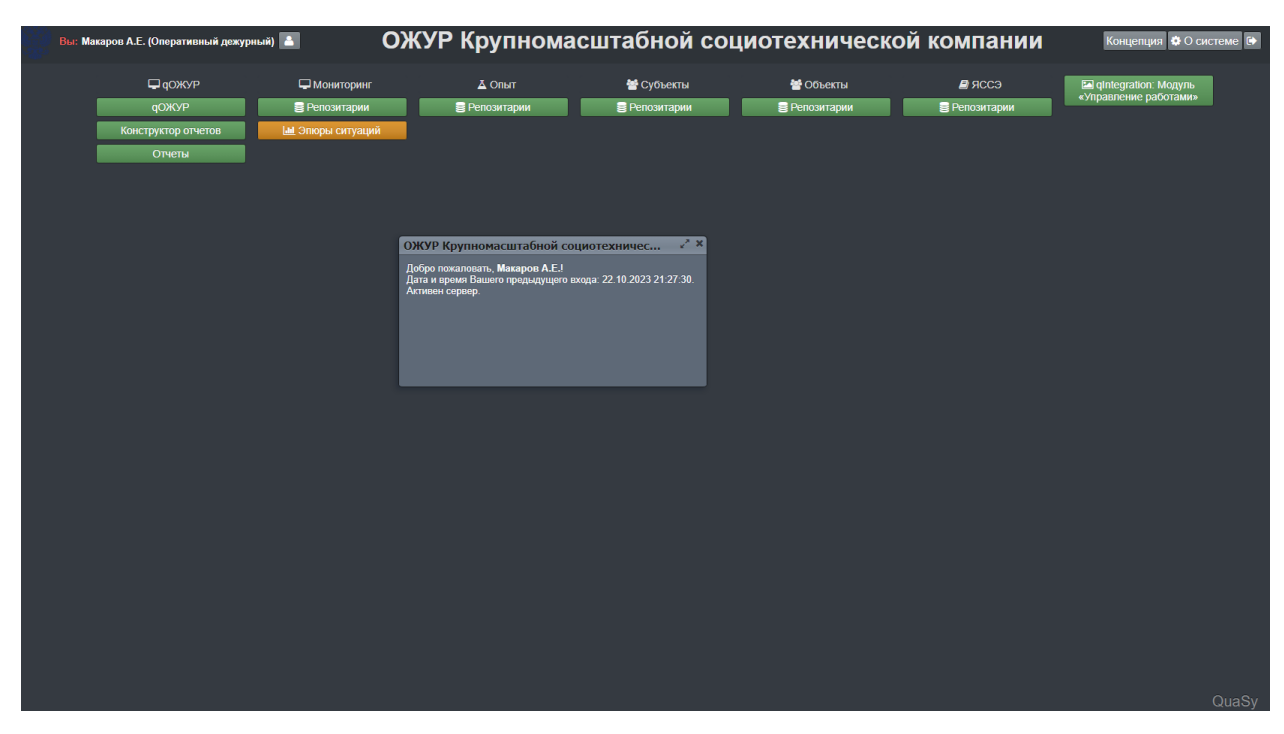

После авторизации станет доступна основная панель Приложения (Рисунок 2):

Рисунок 2 – Основная панель qOЖУP\_Satellite

Далее необходимо нажать кнопку

qОЖУР

для перехода в Базовый

функциональный интерфейс qOЖУP\_Satellite (Рисунок 3):

| На смене:<br>Вы: Макар    | Турский Р. Ю. (Инженер<br>ов А. Е. (Оперативный ,      | ) • Макаров А. Е. (Оперативный дежурный)<br>дежурный)                                                                                                    | 0X0<br>0 🛛 🎤 🖶 🛅 ?                                                                                                    | OXKYP Satellite |
|---------------------------|--------------------------------------------------------|----------------------------------------------------------------------------------------------------|----------------------------------------------------------------------------------------------------|-----------------|
|                           |                                                        |                                                                                                    | 🖻 Документы 🗈 Создать 🗙 Отненить 🛃 Дублировать 🗟 Контроль 📑 Закрыть наряд-допуск или распоряжение                                                                                                    | 🛕 QuaSy         |
| Смена На ко               | троле Сервер сооб                                      | іщений Колл-центр                                                                                                    |                                                                                                    |                 |
| Дата и время<br>сообщения | От кого                                                | Содержание                                                                                                    | Ответ Кому Зона ответств                                                                                                    | венности        |
| 12.03.2024<br>13:03:43    | Satellite<br>Макаров А.Е.<br>(Оперативный<br>дежурный) | Сообщение потребителя об обесточении.<br>Наименование потребителя: .<br>Адрес: г Мосска в ибиликонковское (злектроснабжение отсутствует во все<br>объединиении)<br>Сообщение: здравствуйте отключился свет это тестовая сообщения а<br>городской округ ступние деревныя сафронова сит берёзон участок 11. | Информация зафиксирована, передана в диспетчерскую службу для<br>принятия мер по восстановлению электроснабжения Для уточнения<br>возможных причин отключения алектроснабжения Вы можете обратиться к<br>вашем упредседателю ким инону уполноченному лицу с правом ведения<br>оперативных переговоров с диспетчером. |                 |
| 12.03.2024<br>13:00:50    | Satellite<br>Макаров А.Е.<br>(Оперативный<br>дежурный) | Сообщение потребителя об обесточении.<br>Наименование потребителя:<br>Адрес: Московская обл г Солнечногорок д Пешки д. 9(электроснабжение<br>откутствует во всем МКД)<br>Номер пелефона: + 7(977)305-47-99.<br>Сообщение: через сохлов каконоча свет деревня пешки.                                       | Информация зафиксирована, передана в дислетичерскую службу для<br>принятия мер по восстановлению электроснобжения Для уточнения<br>возможных причин отключения электроснабжения Вы можете обратиться в<br>управляюци компанию либо к ответственному за электросетевое<br>хозяйство.                                  |                 |
| 12.03.2024<br>12:44:53    | Satellite<br>Макаров А.Е.<br>(Оперативный<br>дежурный) | Наименование потребителя: ,<br>Адрес: Московская обл г Солнечногороск д Пешки д. 9(электроснабжение<br>откустствуте во всем МКД)<br>Номер телефона: + 7(977)305-47-99.<br>Сообщение: через соклома колконаст свет деревня пешки.                                                                          |                                                                                                    |                 |
| 12.03.2024<br>12:33:32    | Satellite<br>Макаров А.Е.<br>(Оперативный<br>дежурный) | Наименование потребитсяв:<br>Адрес: Московская обл г Солнечногорск д Пешки д. 9(электроснабжение<br>откутствует во всем МКД)<br>Номер телефона: + 7(977)305-47-99.<br>Сообщение: через сохнов каконочат свет деревня пешки.                                                                               |                                                                                                    |                 |
| 12.03.2024<br>11:53:50    | Satellite<br>Макаров А.Е.<br>(Оперативный<br>дежурный) | Наименование потрябителя:<br>Адрес: Московская обл г Солнечногорск д Пешки д. 9(электроснабжение<br>откутствует во всем МКД)<br>Номер пелефона: + 7(077)305-47-99.<br>Сообщение: черея соклова оконочат свет деревня пешки.                                                                               |                                                                                                    |                 |
| 12.03.2024<br>11:46:47    | Satellite<br>Макаров А.Е.<br>(Оперативный              | Наименование потребителя: .<br>Адрес: (электроснабжение отсутствует во всем МКД)<br>Номер телефона: +7(977)305-47-99.                                                                                                    |                                                                                                    |                 |

Рисунок 3 – Базовый функциональный интерфейс qOЖУP\_Satellite

После следует нажать кнопку

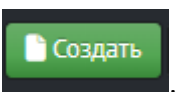

#### Откроется модальное окно с деревом

доступных задач (Рисунок 4):

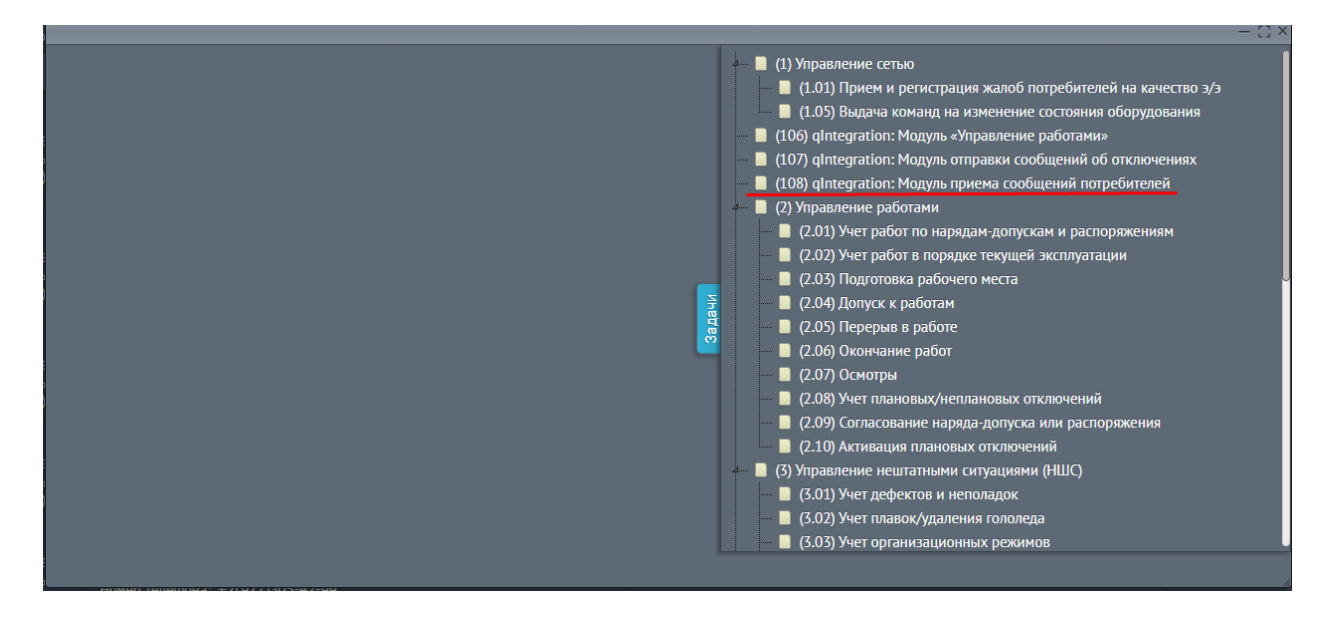

Рисунок 4 - Модальное окно с деревом доступных задач. Выбор (108) «qIntegration: Модуль приема сообщений потребителей»

#### В данном окне необходимо выбрать задачу (Рисунок 5):

📙 (108) qIntegration: Модуль приема сообщений потребителей 👘

Рисунок 5 – Задача (108) «qIntegration: Модуль приема сообщений потребителей»

Задача откроет новую вкладку. Дождитесь пока во вкладке не появится ответ об обработке входящих данных, сгенерированный интеграцией (Рисунок 6):

ия мер по восстановлению электроснабжения Для уточнения возможных причин отключения электроснабжения Вы можете обратиться к вашему председатело или иному упо

Array ( [result] => 1 [error] => Array ( )

Рисунок 6 – Ответ об обработке данных, сгенерированный интеграцией

Закройте вкладку с ответом. Перейдите обратно на вкладку Базового функционального интерфейса qOЖУP\_Satellite, закройте модальное окно с задачами. Во вкладке «Коллцентр» цветом будет выделено новое сообщение от интеграции с проработанными полями, автоматически сформированным содержанием и ответом от алгоритма (Рисунок 7):

| На смоне:<br>Вы: Макар<br>Смена На ког | Гурский Р.Ю. (Инженер<br>зов А. Е. (Оперативный ;<br>нтроле Сервер сооб | ) = Macapon A.E. (Dineparmenui zeorypuul)<br>peorypuul)<br>uuennii Katuu uueng                                                                                                    | Документы Сацата Холинии Дуськорны Сопром.                                                                                                    | 🖬 Закрыть наряд допуск или | ОЖУР Satellite<br>2 2 / 🗎 ? 🗉 🔻 🕞<br>распоряжение 🛕 срасу |
|----------------------------------------|-------------------------------------------------------------------------|----------------------------------------------------------------------------------------------------|----------------------------------------------------------------------------------------------------|----------------------------|-----------------------------------------------------------|
| Дата и время<br>сообщения              | От кого                                                                 | Содержание                                                                                                    | Orner                                                                                                    | Кому                       | Зона ответственности                                      |
| 12.03.2024<br>15:15:33                 | Satellite<br>Макаров А.Е.<br>(Оперативный<br>дежурный)                  | Сообщение потребителя об обесточении.<br>Наименование потребителя:<br>Адрес: г Носола и Филиневонское (плектросныбжение отсутствует во всем объединении)<br>Сообщение: здранствуйте отсолного свет ло тестовак сообщение а горядской округ<br>ступние деревсе одеронова от сверкаю участок 11.     | Информация зафиксирована, передана в дистепчерскую службу для принятия нер по<br>восстановлению электроснобжения Для уточения возноканах принам отключения<br>электроснобжения Вы ножеме обратится к вышелу предодатель они иному<br>уполножнымому лицу с правом водения оперативнох переговоров с дислетнером.       |                            |                                                           |
| 12.03.2024<br>13:15:58                 | Satellite<br>Макаров А.Е.<br>(Оперативный<br>дежурный)                  | Сообщение потребителя об обесточения.<br>Наиненование потребителя :<br>Адарс: г Моссая в Филиненовское (довстроснабакение отсупствует во всем объединения)<br>Сообщение: здараствуйте отключится свет это тестовая сообщения а горядской одруг<br>ступного древеа обронова от сверская участок 11. | Информация зафиксирована, передана в дистепчерскую службу для принятия нер по<br>восстановлению электроснабжения Для угочении вознокошьх причии отключии<br>электроснабжения Вы ножете обратится к вышелу прадодатель они инону<br>уполножными нону лицу с правом водения оперативнох переговоров с дислетнером.      |                            |                                                           |
| 12.03.2024<br>13:03:43                 | Satellite<br>Макаров А.Е.<br>(Оперативный<br>дежурный)                  | Сообщение потребителя об обесточении,<br>Наиненование потребителя:,<br>Адрис: п Ноския в Филиненовское (алектроснабление отсупствует во всен объединения)<br>Сообщение: здараствуйте отключился свет это тестовае сообщения а горядской округ<br>ступние древые обфонова от сверкаю участок 11.    | Информация зафиксирована, перадана в дистепчерскую службу для принятия нер по<br>восстановлению электроснабляемия Для угочения вознокомся приним отключания<br>электроснабления Вы ножеме по фалтится к вышели упрадодателе они инону<br>уполноноченному лицу с правом водения оперативнох переговоров с дислетнером. |                            |                                                           |
|                                        |                                                                         |                                                                                                    |                                                                                                    |                            |                                                           |

Рисунок 7 - Базовый функциональный интерфейс qОЖУР\_Satellite. Новое сообщение от интеграции

В случае возникновения сложностей при осуществлении инсталляции просим обратиться к техническому специалисту ООО «Дан Роуз»:

Супраненок Владимир тел.: +7(909)412-61-16